# **1-Port Parallel PCI Card**

#### TECHNICAL PARAMETERS

- supports PCI bus revision 2.3, 32bit, 33 MHz support
- 1 parallel IEEE 1284 port with a DB25 female connector
- SPP/PS2/EPP/ECP compatible
- baud rate up to 1.5 MB/sec
- supports Plug and Play automatic selection of IRQ interruption and I/O address
   supports PCI IRO sharing
- MOSChip MCS9865 chipset used

#### **TECHNICKÉ PARAMETRY**

- podpora PCI sběrnice revize 2.3, 32bit, 33 MHz
   1x paralelní IEEE 1284 port s DB25 female konektorem
- SPP/PS2/EPP/ECP kompatibilní
- přenosová rychlost až 1.5 MB/s
- podpora Plug and Play automatický výběr IRQ přerušení a I/O adresy
- podpora PCI IRQ sdílení
- použit čipset MOSChip MCS9865

## TECHNICKÉ PARAMETRE

- podpora PCI zbernice revízie 2.3, 32 bit, 33 MHz
  1x paralelný IEEE 1284 port s DB25 female konektorom
- Ix paraleiny IEEE 1284 port s DB25 temale konekto
   SPP/PS2/EPP/ECP kompatibilné
- prenosová rýchlosť až 1.5 MB/s
- podpora Plug and Play automatický výber IRQ prerušení a I/O adresy
- podpora PCI IRQ zdieľania
   použitý čipset MOSChip MCS9865

#### PARAMETRY TECHNICZNE

- wsparcie magistrali PCI wersji 2.3, 32bit, 33 MHz
- 1x równoległy port IEEE 1284 ze złączem żeńskim DB25
- kompatybilny z SPP/PS2/EPP/ECP
- prędkość transferu do 1.5 MB/s
- wsparcie Plug and Play automatyczny wybór przerwania IRQ i adresu I/O
   wsparcie współdzielenia PCI IRQ
- wsporzystuje chipset MosChip MCS9865

SYSTEM FEQUREMENTS
SYSTEM FEQUREMENTS
SYSTEMVE F02ADAVKY
Windows\* 8/77/Vista / XP / Server 2012 / Server 2008 /
Server 2003 - 32 & 64bit versions supported
SYSTEMVE F02ADAVKY
Windows\* 2000 / 985E
DOS 6.22
Linux kernel 2.6.14 or later
Unux Kernel 2.6.14 or later
Unux Kernel 2.6.14 or later

#### WARRANTY CONDITIONS

- All AXAGO products are covered by a 24-month warranty from the date the buyer has taken the product.
- The warranty claim can only be applied to the AXAGO product Seller who
  provided the Buyer with it.
- The goods under complaint must delivered complete, including namely supply power cables, adapters, and media with drivers and other accessories in original packaging if possible.

#### ZÁRUČNÍ PODMÍNKY

- Na veškeré výrobky AXAGO je poskytována záruční doba 24 měsíců od data převzetí výrobku kupujícím.
- Záruční reklamace lze uplatňovat pouze u prodejce zařízení AXAGO, který kupujícímu zařízení dodal.
- Zboží musí být k reklamaci dodáno kompletní zejména včetně napájecích adaptérů, kabelů, redukcí, médií s ovladačí a dalšího příslušenství, pokud možno v originálním balení.

#### ZÁRUČNÉ PODMIENKY

- Na všetky výrobky AXAGO je poskytovaná záručná doba 24 mesiacov od dátumu prevzatia výrobku kupujúcim.
- Záručné reklamácie je možné uplatňovať iba u predajcu zariadení AXAGO, ktorý kupujúcemu zariadenie dodal.
   Tovar musí bvť na reklamáciu dodaný kompletne, naimä vrátane napájacích
- adaptérov, káblov, redukcií, médí s ovládačmi a ďalšieho príslušenstva, pokiať možno v originálnom balení.

#### WARUNKI GWARANCYJNE

- Wszelkie produkty AXAGO objęte są 24 miesięcznym okresem gwarancyjnym, który rozpoczyna się w dniu odbioru produktu przez nabywcę.
- Reklamację gwarancyjną można wykorzystać tylko u sprzedawcy urządzeń AXAGO, który dostarczył urządzenie kupującemu.
   Towar musi bwć dostarczony do reklamacji w całości, z zasilaczami, kablami,
- Iowar musi być dostarczony do reklamacji w całości, z zasilaczami, kablami, przejściówkami, nośnikami sterowników i innymi akcesoriami włącznie, o ile to możliwe w oryginalnym opakowaniu.

# QUICK INSTALLATION GUIDE

The AXAGO PCIA-P1 is a PCI card providing an expansion for a desktop computer with one full-fledged parallel port with a DB-25 connector. Owing to full Plug and Play support, including automatic selection of IRQ interruption and I/O address, the installation of the card is very easy.

# INSTALLATION STEPS

- Do not insert the card in the computer before the drivers are installed.
- Insert the driver CD supplied and launch the PciSetup.exe located in: X:\PCIA-Px\_Sx\Windows\_32bit or X:\PCIA-Px Sx\Windows 64bit
- Press [Install] and after the drivers installed, press [Exit].
- 4. Turn off your computer and disconnect the power cable.
- 5. Open the case and insert the card in a free PCI slot.
- 6. Close the case, connect power supply and turn on vour computer.
- 7. The card is detected and installed automatically (Fig. 1).
- 8. Open Device Manager to make sure the installation is correct (Fig. 2).

# INFO

The drivers can be installed without the CD by online searching, eventually by means of Windows Update.

#### RYCHLÝ INSTALAČNÍ MANUÁL

AXAGO PCIA-P1 je PCI karta umožňující rozšíření stolního počítače o jeden plnohodnotný paralelní port s DB-25 konektorem. Díky plné podpoře Plug and Play včetné automatického výběru IRQ přerušení a I/O adresy a možnosti změny čísla portu je instalace karty velmi jednoduchá.

# INSTALAČNÍ POSTUP

- 1. Nevkládejte kartu do počítače před instalací ovladačů.
- Vložte dodané CD s ovladači a spusťte soubor PciSetup.exe umístěný: X:\PCIA-Px\_Sx\Windows\_32bit nebo X:\PCIA-Px\_Sx\Windows 64bit
- Pokračujte stiskem [Install] a po zavedení ovladačů stiskem [Exit].
- 4. Vypněte počítač a odpojte napájecí kabel.
- 5. Otevřete skříň a do volné PCI pozice zasuňte kartu.
- Uzavřete skříň, připojte napájení a zapněte počítač.
- 7. Karta je detekována a automaticky nainstalována (obr. 1).
- 8. Ve Správci zařízení zkontrolujte úspěšnou instalaci (obr. 2).

# QUICK INSTALLATION GUIDE

Enalish

Českv

#### FIGURE 1: List of newly installed devices in Windows 7

| PCI ECP Parallel Port (LPT3) | installed    |       |
|------------------------------|--------------|-------|
| PCI ECP Parallel Port (LPT3) | Ready to use |       |
|                              |              | Close |

# FIGURE 2: Using Device Manager to check whether the installation is

**correct in Windows 7** (the devices added to the Device Manager during card installation are only displayed)

Ports (COM & LPT)
 PCI ECP Parallel Port (LPT3)

#### INFO

If the PCI card is not shown in Device Manager, turn off your PC and try to insert the card in another PCI slot.

## CAUTION

If the installation fails (or if it is necessary to uninstall the port), start MOSCHIP\_PCIUninst.exe that is available in a directory for the appropriate OS on the CD with the drivers (Fig. 3).

#### FIGURE 3: Use the MOSCHIP\_PciUninst.exe utility to remove all previously installed drivers that can collide with new installation

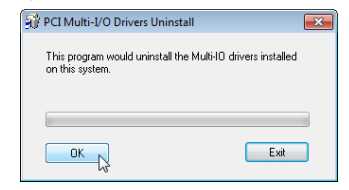

#### Česky RYCHLÝ INSTALAČNÍ MANUÁL

English

OUICK INSTALLATION GUIDE

PCI Multi-I/O Drivers Uninstall

ПK

PCI ECP Parallel Port (LPT3) Properties

Try not to use an interrupt

Never use an interrupt

PT Port Number:

Filter Resource Method

PCI Multi-IO device drivers are completely uninstalled. No

FIGURE 4: Options for setting the parallel port in Device Manager

General Port Settings Driver Details Resources

Use any interrupt assigned to the port

Enable legacy Plug and Play detection

LPT3

I PT2

I to restart computer for the changes to take effect

Exit

OK Cancel

Českv

English

×

#### OBRÁZEK 1: Přehled nově nainstalovaných zařízení ve Windows 7

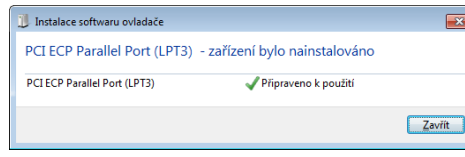

#### OBRÁZEK 2: Ověření úspěšné instalace ve Správci zařízení ve Windows 7 (zobrazena pouze zařízení, které jsou do Správce zařízení

- přidána při instalaci karty) Porty (COM a LPT)
  - PCI ECP Parallel Port (LPT3)

INFO

RYCHLÝ INSTALAČNÍ MANUÁL

Pokud se PCI karta ve Správci zařízení nezobrazuje, vypněte PC a zkuste kartu zasunout do jiného PCI slotu.

#### POZOR

Při neúspěšné instalaci (případně potřebě porty odinstalovat) spustte utilitu MOSCHIP\_PCIUninst.exe, kterou naleznete na CD s ovladači v adresáři příslušného OS (obr. 3).

#### OBRÁZEK 3: Utilita MOSCHIP\_PciUninst.exe vyčistí PC od předchozích ovladačů, které mohou kolidovat s novou instalací

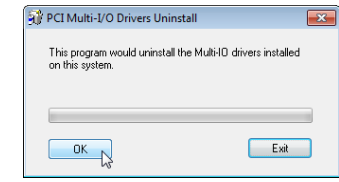

# 

# PCI Multi-I/O Drivers Uninstall PCI Multi-I/O Drivers Uninstall PCI Multi-ID device drivers are completely uninstalled. No need to restart computer for the changes to take effect. OK Exit

#### OBRÁZEK 4: Možnosti nastavení paralelního portu ve Správci zařízení

| PCI ECP Parallel Port (LPT3) – vlastnosti           |
|-----------------------------------------------------|
| Obecné Port Settings Ovladač Podrobnosti Prostředky |
| Filter Resource Method                              |
| C Try not to use an interrupt                       |
|                                                     |
| C Use any interrupt assigned to the port            |
| Enable legacy Plug and Play detection               |
| LPT Port Number:<br>LPT3<br>LPT3<br>LPT4            |
|                                                     |
| OK Stomo                                            |

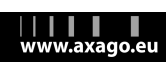

INFO Ovladače lze nainstalovat i bez CD pomocí online vyhledání ovladačů, případně aktualizací přes Windows Update.

#### RÝCHLY INŠTALAČNÝ MANUÁL

#### RÝCHLY INŠTALAČNÝ MANUÁL Slovensky

AXAGO PCIA-P1 je PCI karta umožňujúca rozšírenie stolného počítača o jeden plnohodnotný paralelný port s DB-25 konektorom. Vďaka plnej podpore Plug and Play, včítane automatického výberu IRO prerušenia a I/O adresy a možnosti zmeny čísla portu, je inštalácia karty veľmi jednoduchá.

# POSTUP INŠTALÁCIE

- 1. Nevkladajte kartu do počítača pred inštaláciou ovládačov.
- 2. Vložte dodané CD s ovládačmi a spustite PciSetup.exe umiestený: X:\PCIA-Px Sx\Windows 32bit nebo X:\PCIA-Px Sx\Windows 64bit
- 3. Pokračujte stlačením [Install] a po zavedení ovládačov stlačením [Exit].
- 4. Vypnite počítač a odpojte napájací kábel.
- 5. Otvorte skriňu a do voľnej PCI pozície zasuňte kartu.
- 6. Uzavrite skriňu, pripojte napájanie a zapnite počítač.
- 7. Karta je detekovaná a automaticky nainštalovaná (obr. 1).
- 8. V Správcovi zariadení skontrolujte úspešnosť inštalácie (obr. 2).

#### INFO

Ovládače sa dajú najnštalovať i bez CD pomoci on-line vyhľadávania ovládačov, prípadne aktualizáciou cez Windows Update.

#### KRÓTKA INSTRUKCJA INSTALACJI

#### Polski

AXAGO PCIA-P1 to karta PCI, umożliwiająca rozszerzenie komputera stacjonarnego o jeden pełnowartościowy port równoległy ze złączem DB-25. Dzięki pełnej obsłudze Plug and Play, w tym automatycznego wyboru przerwania IRQ oraz adresu I/O, instalacja karty jest bardzo łatwa.

# PROCEDURA INSTALACII

- 1. Nie wkładaj karty do komputera przed instalacja sterowników.
- 2. Włóż dostarczoną płytę CD ze sterownikami i uruchom plik PciSetup.exe, znajdujący się w: X:\PCIA-Px\_Sx\Windows\_32bit lub X:\PCIA-Px Sx\Windows 64bit
- 3. Kontynuuj naciskając [Install], a po wprowadzeniu sterowników naciśnii [Exit].
- 4. Wyłącz komputer i odłącz przewód zasilający.
- 5. Zdeimii obudowe komputera i wsuń karte do wolnego wejścia PCI.
- 6. Zamknij obudowę, podłącz przewód zasilania i włacz komputer.
- 7. Karta zostanie odnaleziona i zainstalowana automatycznie (rysunek 1).
- 8. Sprawdź w Menedżerze urządzeń, czy instalacja powiodła sie (rysunek 2).

### INFO

Sterowniki można zainstalować bez płyty CD, wyszukując je online, ewentualnie aktualizuiac przez Windows Update

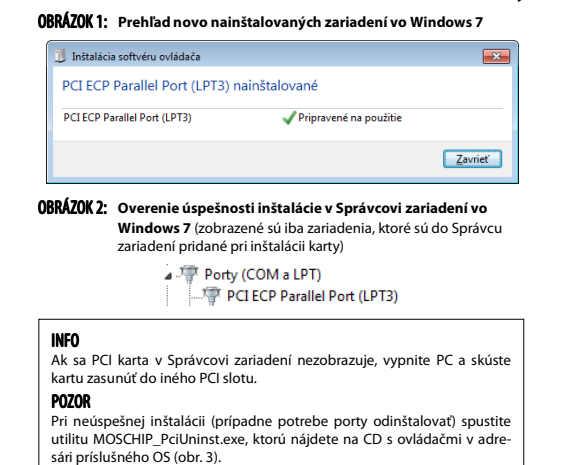

OBRÁZOK 3: Utilita MOSCHIP\_PciUninst.exe vyčistí v PC predchádzajúce ovládače, ktoré môžu kolidovať s novou inštaláciou

| PCI Multi-I/O Drivers Uninst                       | all 🔀                        |
|----------------------------------------------------|------------------------------|
| This program would uninstall th<br>on this system. | e Multi-IO drivers installed |
|                                                    |                              |
| ОК                                                 | Exit                         |

#### KRÓTKA INSTRUKCJA INSTALACJI

#### RYSUNEK 1: Lista ostatnio zainstalowanych urządzeń w Windows 7

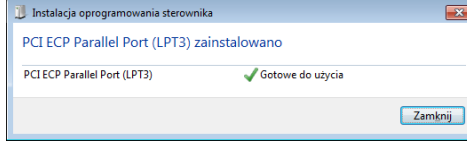

- RYSUNEK 2: Weryfikacja instalacji w Menedżerze urządzeń w Windows 7 (wyświetlone są tylko urządzenia, dodane do Menedżera urządzeń w trakcie instalacji karty)
  - Porty (COM i LPT)

#### INFO

Jeśli karta nie jest wyświetlana w Menedżerze urządzeń, wyłącz PC i spróbuj wsunąć kartę do innego slotu PCI. UWAGA

Przy nieudanej instalacji (ewentualnie na wypadek konieczności odinstalowania portów) uruchom MOSCHIP\_PciUninst.exe, z płyty CD ze sterownikami w folderze odpowiedniego OS (rysunek 3).

#### RYSUNEK 3: Plik MOSCHIP\_PciUninst.exe usunie z PC poprzednie sterowniki, które mogłyby kolidować z nowa instalacia

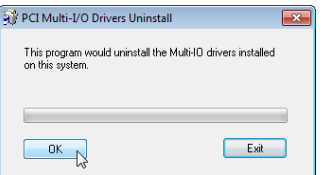

#### RÝCHLY INŠTALAČNÝ MANUÁL

Slovensky

| 🞲 PCI Multi-I/O Drivers Uni                                | install 🛛 🗙                                                      |
|------------------------------------------------------------|------------------------------------------------------------------|
| PCI Multi-IO device drivers<br>need to restart computer fo | are completely uninstalled. No<br>ir the changes to take effect. |
|                                                            |                                                                  |
|                                                            |                                                                  |

Slovensky

#### OBRÁZOK 4: Možnosti nastavenia paralelného portu v Správcovi zariadení

| PCI ECP Parallel Port (LPT3) – vlastnosti                        | x |
|------------------------------------------------------------------|---|
| Všeobecné Port Settings Ovládač Podrobnosti Prostriedky          |   |
| Filter Resource Method                                           | ר |
| C <u>T</u> ry not to use an interrupt                            |   |
|                                                                  |   |
| C Use any interrupt assigned to the port                         |   |
| Enable legacy Plug and Play detection                            |   |
| LPT <u>P</u> ort Number:<br>LPT1<br>LPT2<br>LPT3<br>LPT4<br>LPT4 |   |
|                                                                  |   |
| OK Zrušť                                                         |   |
| OK Zruša                                                         |   |

#### KRÓTKA INSTRUKCJA INSTALACJI

| 3 | PCI Multi-I/O Drivers Uninstall<br>PCI Multi-IO device drivers are completely uninstalled. No<br>need to restart computer for the changes to take effect. |       |
|---|----------------------------------------------------------------------------------------------------|-------|
|   | OK.                                                                                                    | -<br> |

#### RYSUNEK 4: Możliwości ustawienia portu równoległego w Menedżerze urządzeń

| Właściwości: PCI ECP Parallel Port (LPT3)                                     | ×      |
|-------------------------------------------------------------------------------|--------|
| Ogólne Port Settings Sterownik Szczegóły Zasoby                               |        |
| Filter Resource Method                                                        |        |
| C                                                                             |        |
| Never use an interrupt                                                        |        |
| ○ <u>U</u> se any interrupt assigned to the port                              |        |
| Enable legacy Plug and Play detection                                         |        |
| LPT Evrt Number: LPT3  LPT1 LPT1 LPT3 LPT4 LPT4 LPT4 LPT4 LPT4 LPT4 LPT4 LPT4 |        |
|                                                                               |        |
| ОК                                                                            | Anuluj |

# **1-Port Parallel PCI Card**

PCI KARTA S JEDNÍM PARALELNÍM PORTEM PCI KARTA S JEDNÝM PARALELNÝM PORTOM KARTA PCI Z JEDNYM PORTEM RÓWNOLEGŁYM

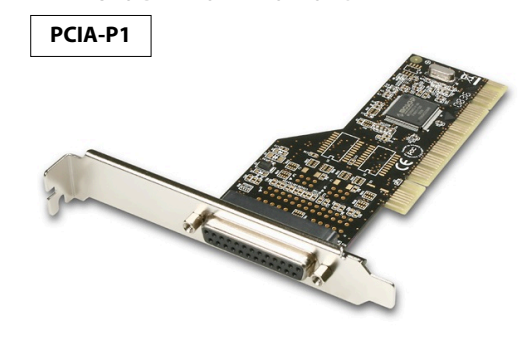

# **OUICK INSTALLATION GUIDE**

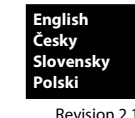

#### TECHNICAL SUPPORT

Polski

- In the case that you have a technical problem with your device, you need more information or technical advice, you do not have any drivers, etc., visit first web pages AXAGO at www.axago.eu
- If you do not find a satisfactory answer, you can contact our technical support. For technical issues, use the address: support@axago.cz.

#### TECHNICKÁ PODPORA

- V případě, že máte se svým zařízením nějaký technický problém, potřebujete více informací nebo technickou radu, chybí Vám ovladače apod., navštivte neidříve internetové stránky značky AXAGO na www.axago.eu.
- Pokud zde nenaleznete uspokojivou odpověď, můžete kontaktovat naši technickou podporu. Pro technické dotazy použijte adresu: support@axago.cz.

#### TECHNICKÁ PODPORA

- Ak máte so svojím zariadením nejaký technický problém, potrebujete viac informácií alebo technickú radu, chýbajú vám ovládače a pod., navštívte najprv internetové stránky značky AXAGO na www.axago.eu.
- Pokiaľ tu nenájdete uspokojivú odpoveď, môžete kontaktovať našu technickú podporu. Pre technické otázky použite adresu: support@axago.cz.

#### WSPARCIE TECHNICZNE

W razie jakichkolwiek problemów technicznych z urządzeniem, w celu uzyskania dodatkowych informacji lub porad technicznych, brakujących sterowników itp., zapraszamy do odwiedzenia stron internetowych firmy AXAGO: www.axago.eu. Jeżeli nie znajdziesz tam satysfakcjonującej odpowiedzi, skontaktuj się z naszym działem wsparcia technicznego. Do zadawania pytań natury technicznej służy adres: support@axago.cz.

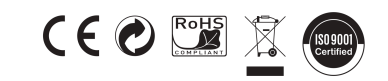

#### © 2013 AXAGO Czech Republic

All rights reserved. All text and pictorial materials contained in this document are protected by Copyright Act. All marks indicated here are the registered trademarks of their appropriate owners Specifications are subject to change without prior notice. Made in China

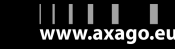

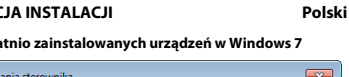

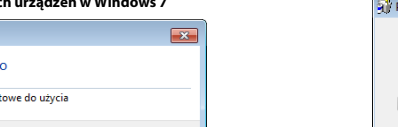